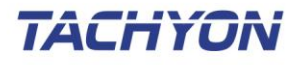

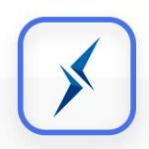

# **TACHYON Mobile Fraud Defender**

# 사용자 설명서

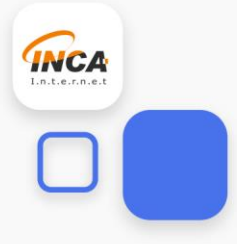

# <u>목 차</u>

| 1.  | 제품 개요  | 4  |
|-----|--------|----|
| 사용  | 하시기 전에 | 4  |
| 2.  | 제품 설치  | 6  |
| 설치  | 환경     | 6  |
| 제품  | 설치하기   | 7  |
| 제품  | 삭제하기   | 8  |
| 3.  | 주요 기능  |    |
| 메인  | 화면     | 11 |
| URL | 검사     | 12 |
| 피싱  | 일임리포트  | 13 |
| 설정  | ! 화면   | 14 |

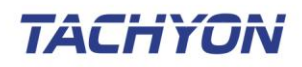

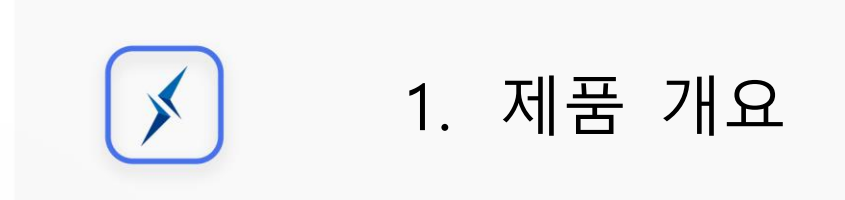

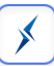

# 1. 제품 개요

TACHYON Mobile Fraud Defender는 사용자가 받은 메시지에 어플리케이션 설치를 유도하는 URL 링크가 포함되어 있을 경우, 경고 알림을 출력하여 스미싱 피해를 최소화 하도록 하는 어플리케 이션입니다.

### 사용하시기 전에

본 설명서는 TACHYON Mobile Fraud Defender를 사용하시는 고객을 위해 제공되는 문서 입니다. TACHYON Mobile Fraud Defender 제품의 설치와 운용에 대하여 기술되어 있으므로 사용하시기 전에 반드시 읽어보실 것을 권장합니다. 본 설명서를 통해서 문제가 해결되지 않으시면 ㈜잉카인 터넷 고객지원센터로 연락해 주시기 바랍니다. 본 설명서의 저작권은 ㈜잉카인터넷에 있으며, ㈜ 잉카인터넷의 사전 허락 없이 전부 또는 일부를 무단 복제하는 것을 금합니다.

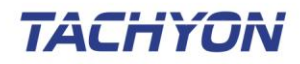

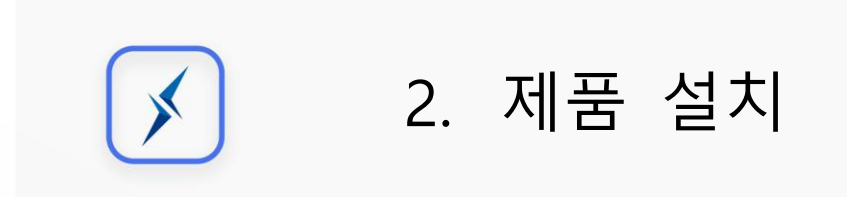

## 2. 제품 설치

TACHYON Mobile Fraud Defender 제품 설치 전 점검사항, 시스템 사양, 설치 및 삭제, 시작하는 방법에 대해 설명합니다.

제품 설치 도움말 구성

- ▶ 시스템 사양
- ▶ 제품 설치하기
- ▶ 제품 삭제하기
- ▶ 제품 시작하기

#### 설치 환경

TACHYON Mobile Fraud Defender 제품을 설치하기 위해서는 다음의 환경을 만족해야 합니다. 제 품의 정상적인 실행을 위해서 시스템 요구 사항을 확인해 주시기 바랍니다.

| 구 분     | 내 용                          |
|---------|------------------------------|
| 운영 체제   | Android 4.4(KitKat) 이상, 전 기종 |
| 지원 디바이스 | Android 기반의 스마트폰 및 타블렛       |
| 지원 언어   | 한국어, 영어                      |

[표 2-1] 운영을 위한 소프트웨어 요구사항

\*

#### 제품 설치하기

TACHYON Mobile Fraud Defender 제품 설치 방법 설명으로, 설치 과정은 아래 설치 단계를 확인 해 주시기 바랍니다.

 TACHYON Mobile Fraud Defender는 Google Play 마켓 어플리케이션을 통해 설치 할 수 있습니다. Google Play 마켓 어플리케이션을 실행하고 **"TACHYON Mobile Fraud Defender"**를 검색합니다.

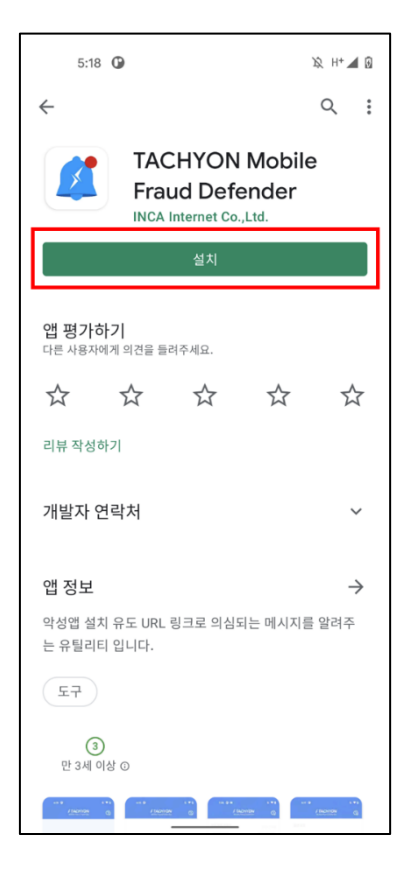

[그림 2-1] TACHYON Mobile Fraud Defender 검색

② "설치"를 눌러서 단말기에 TACHYON Mobile Fraud Defender 어플리케이션을 설치합니다.

#### 제품 삭제하기

TACHYON Mobile Fraud Defender 제품 삭제 방법을 설명합니다. 제품을 단말기에서 완전히 제거 하거나 재설치가 필요한 경우 아래의 안내를 따라 삭제하시기 바랍니다.

① 단말기 설정의 [어플리케이션 설정]에서 TACHYON Mobile Fraud Defender 어플리케이션을 확인합니다.

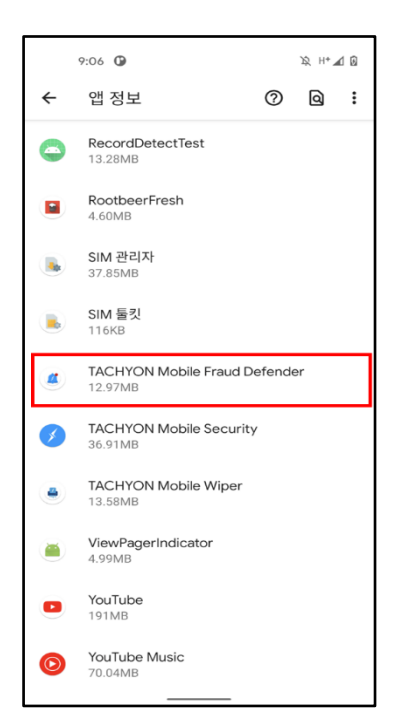

[그림 2-2] 어플리케이션 설정에서 삭제 방법

② "삭제"를 눌러서 단말기에 TACHYON Mobile Fraud Defender 어플리케이션을 삭제합니다.

×

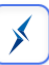

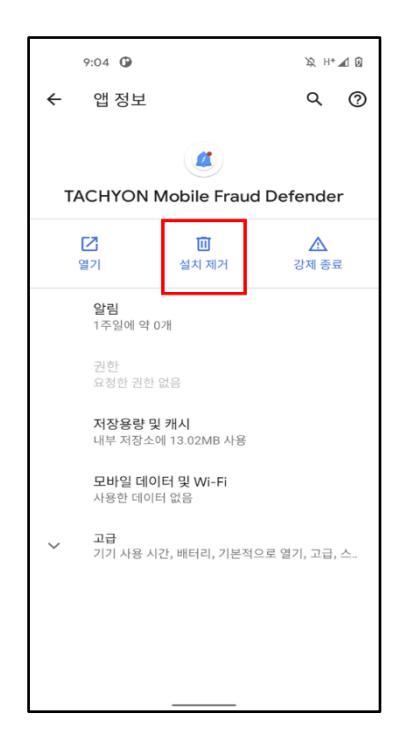

[그림 2-3] TACHYON Mobile Fraud Defender 삭제

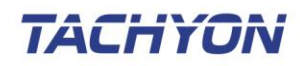

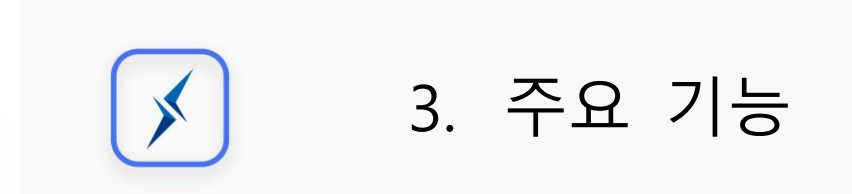

## 3. 주요 기능

#### 메인 화면

사용자가 받은 문자메시지에 어플리케이션 설치를 유도하는 URL 링크가 포함되어 있는지 탐지하는 기능을 ON/OFF 하는 화면으로 구성됩니다.

\*

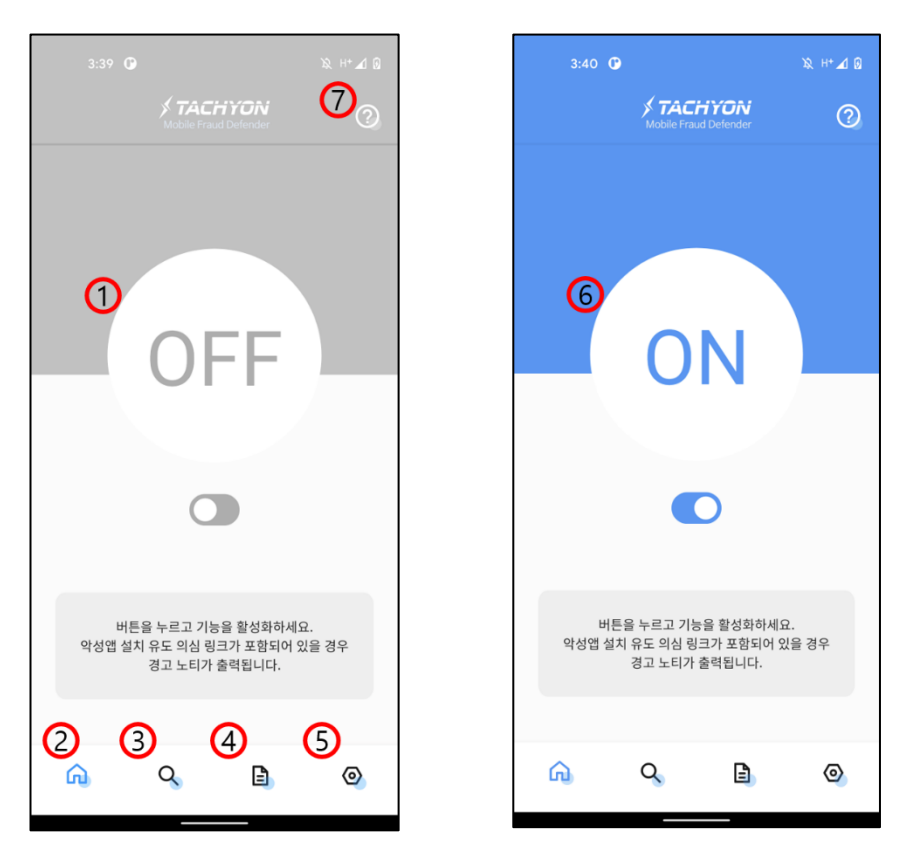

[그림 3-1] TACHYON Mobile Fraud Defender 메인 화면

- OFF 버튼 터치 시 ON로 변경되며, 메시지에 어플리케이션 설치를 유도하는 URL이 포함 되어 있는지 탐지하는 기능을 켭니다.
- ② 버튼 터치 시 [메인 화면] 페이지로 이동합니다.
- ③ 버튼 터치 시 [URL 검사] 페이지로 이동합니다.
- ④ 버튼 터치 시 [피싱 알림 리포트] 페이지로 이동합니다.
- ⑤ 버튼 터치 시 [설정 화면] 페이지로 이동합니다.
- ⑥ ON 버튼 터치 시 OFF로 변경되며, 메시지에 어플리케이션 설치를 유도하는 URL이 포함 되어 있는지 탐지하는 기능을 끕니다.
- ⑦ 버튼 터치 시 사용자 가이드 페이지로 이동합니다.

## \*

#### URL 검사

사용자가 어플리케이션 설치 유도 링크로 의심되는 URL를 직접 입력하여 검사하는 화면으로 구 성됩니다.

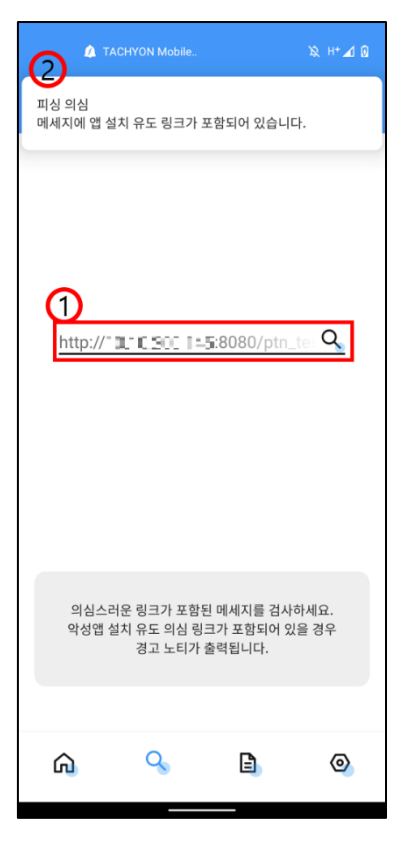

[그림 3-2] URL 검사

- ① 입력창 터치 시 URL 입력이 가능하며, 어플리케이션 설치 링크가 포함되어 있는지 검사 합니다.
- ② URL 검사 후 어플리케이션 설치를 포함하는 링크인 경우 상단 알림을 통해 사용자에게 알려줍니다.

### 피싱 알림 리포트

메시지에 어플리케이션 설치를 유도하는 URL 링크가 포함되어 있거나, [URL 검사] 페이지에서 설 치 링크가 포함되어 탐지된 경우 [피싱 알림 리포트] 페이지에 검사 결과가 출력됩니다.

| 4:19 🕒           |                                          | X H* 🚄 😡                   |
|------------------|------------------------------------------|----------------------------|
|                  | <b>X TACHYOR</b><br>Mobile Fraud Defende | r                          |
| 피싱 알림 리포트        |                                          | 2021년 07월                  |
| 잉카테스트<br>http:// | /ptn_test/test                           | 07.22 16:19:09<br>_Mal.apk |
| 잉카테스트<br>http:// | /ptn_test/test                           | 07.22 16:19:03<br>_Mal.apk |
| 잉카테스트<br>http:// | /ptn_test/test                           | 07.22 16:18:50<br>_Mal.apk |
| 잉카테스트<br>http:// | /ntn_test/test                           | 07.22 16:18:41             |
| http://          | /ptn_test/test                           | t_Mal.apk                  |
|                  |                                          |                            |
|                  |                                          |                            |
|                  |                                          |                            |
|                  |                                          |                            |
|                  |                                          |                            |
| Â                | Q I                                      | 0                          |
| u <mark>u</mark> | -> -                                     | • •                        |

[그림 3-3] 피싱 알림 리포트

×

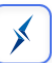

#### 설정 화면

사용자가 상단 알림 설정 및 다이얼로그 알림 설정을 진행 할 수 있습니다.

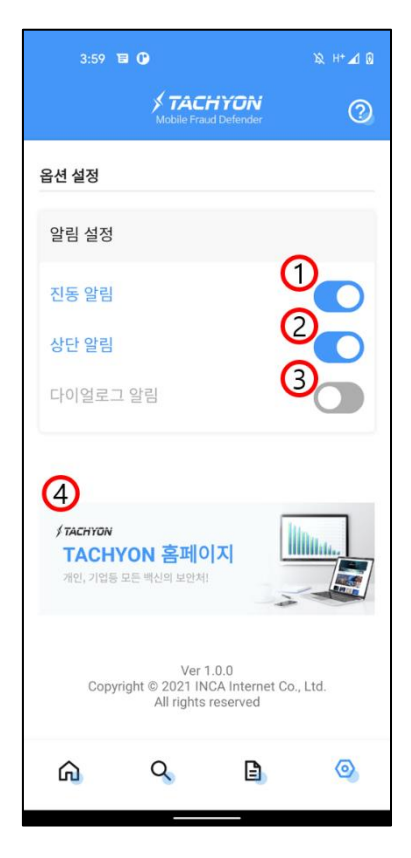

[그림 3-4] 옵션 설정

- ① 토글 버튼 터치시 탐지 결과에 대한 진동 알림을 ON/OFF 합니다.
- ② 토글 버튼 터치시 탐지 결과에 대한 상단 알림을 ON/OFF 합니다.
- ③ 토글 버튼 터치시 탐지 결과에 대한 다이얼로그 알림을 ON/OFF 합니다.
- ④ TACHYON 홈페이지 버튼 터치시 자사 페이지로 이동합니다.